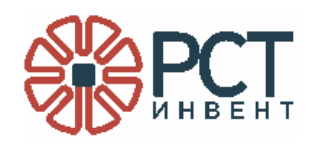

# Программа «Программное обеспечение RST-WEB-CONNECT»

Инструкция по установке

Листов 12

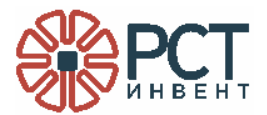

## АННОТАЦИЯ

Данный программный документ является руководством системного программиста на программу «Программное обеспечение RST-WEB-CONNECT» и содержит сведения, необходимые для её установки и настройки, а также для обеспечения взаимодействия с внешним программным обеспечением.

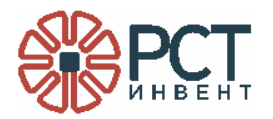

## СОДЕРЖАНИЕ

| ПЕРЕЧЕНЬ ПРИНЯТЫХ СОКРАЩЕНИЙ                | 4  |
|---------------------------------------------|----|
| 1 НАЗНАЧЕНИЕ И УСЛОВИЯ ПРИМЕНЕНИЯ ПРОГРАММЫ | 5  |
| 1.1 Назначение                              | 5  |
| 1.2 Условия применения                      | 5  |
| 2 СТРУКТУРА ПРИЛОЖЕНИЯ                      | 6  |
| 3 УСТАНОВКА ПРОГРАММЫ                       | 7  |
| 4 КОНФИГУРИРОВАНИЕ СЛУЖБЫ                   | 8  |
| 5 ЗАВЕРШЕНИЕ РАБОТЫ                         | 11 |

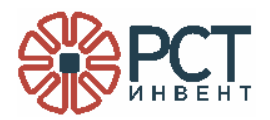

## ПЕРЕЧЕНЬ ПРИНЯТЫХ СОКРАЩЕНИЙ

- БД база данных
- ПК персональный компьютер
- СУБД система управления базами данных
- СО компакт-диск
- RFID радиочастотная идентификация

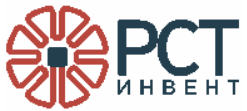

#### 1 НАЗНАЧЕНИЕ И УСЛОВИЯ ПРИМЕНЕНИЯ ПРОГРАММЫ

1.1 Назначение

Программа «Программное обеспечение RST-WEB-CONNECT» (далее «программа») предназначена для обработки запросов от внешней информационной системы (ИС):

- запрос данных, полученных со считывателей;
- добавление команд для считывателей;
- добавление физических и виртуальных считывателей;
- добавление, обновление и удаление информации о справочниках, зарегистрированных в системе объектов.

1.2 Условия применения

Программа устанавливается на сервере локальной вычислительной сети (ЛВС), работающей по протоколу Ethernet. Для установки программы к серверу должен быть подключен монитор с разрешением не ниже 1600х900 dpi, 32 bit, клавиатура и компьютерная «мышь».

Для установки программы с внешнего носителя сервер должен иметь привод для чтения компакт-дисков или USB-порт.

До установки программы на сервере должна быть установлена и сконфигурирована программа «Программное обеспечение RST-SPEEDWARE» и создана база данных.

На сервере должно быть установлено следующее программное обеспечение:

- операционная система AstraLINUX;
- для работы с БД должен быть установлен PostgreSQL.

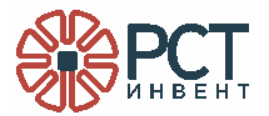

#### 2 СТРУКТУРА ПРОГРАММЫ

Программа «Программное обеспечение RST-WEB-CONNECT» формирует на сервере службу, обеспечивающую обмен данными по сети между информационной системой и БД.

База данных формируется с помощью программы «Программное обеспечение RST-SPEEDWARE» и ее средствами производится первоначальное заполнение БД.

Дистрибутив программы «Программное обеспечение RST-WEB-CONNECT» поставляется на съемном носителе (CD или Flash-drive) записанными файлами.

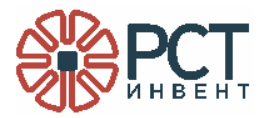

#### 3 УСТАНОВКА ПРОГРАММЫ

Установка имеет целью создание на сервере службы операционной системы, выполняющей функции программного комплекса.

Включить сервер и дождаться загрузки операционной системы.

Установить CD в привод компакт-дисков (подключить Flash-drive к USB-порту) с дистрибутивом.

Скопировать с носителя все файлы в выбранную папку системного диска. Войти в эту папку.

С консоли ввести команды (Рисунок 1):

| astra@astra:~\$ dotnetversion                                                        |
|--------------------------------------------------------------------------------------|
| 6.0.425                                                                              |
| <pre>astra@astra:~\$ dotnetlist-sdks</pre>                                           |
| 6.0.425 [/home/astra/dotnet/sdk]                                                     |
| <pre>astra@astra:~\$ dotnetlist-runtimes</pre>                                       |
| Microsoft.AspNetCore.App 6.0.33 [/home/astra/dotnet/shared/Microsoft.AspNetCore.App] |
| Microsoft.NETCore.App 6.0.33 [/home/astra/dotnet/shared/Microsoft.NETCore.App]       |
| astra@astra:~\$ whereis dotnet                                                       |
| dotnet: /home/astra/dotnet/dotnet                                                    |
| astra@astra:~\$                                                                      |

#### Рисунок 1

Вводимые ниже команды укажут, требуется ли установка дополнительных компонентов:

dotnet -version

dotnet -list-sdks

dotnet -list-runtimes

В результате команды whereis dotnet (проверка, где установлен dotnet) должен быть получен ответ в виде пути, по которому установлено программное обеспечение (например, «/home/astra/dotnet/donnet»).

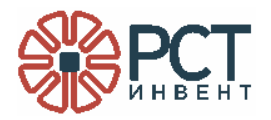

#### 4 КОНФИГУРИРОВАНИЕ СЛУЖБЫ

Перейти в папку с дистрибутивами, используя команду cd

Сделать исполняемым файл, для чего ввести команду:

### chmod 777 WcfWebConnectServiceCore.dll

При выполнении команды не должно быть ошибок.

Создать файл конфигурации службы WEB-CONNECT, для чего ввести команду: sudo nano webconnectlinux44.service

В результате в системной папке будет создан пустой файл. Его необходимо прописать, как указано ниже::

[Unit] Description=wcfwebconnect service linux on port 21843 After=postgresql.service StartLimitIntervalSec=120 StartLimitBurst=5

[Service] Type=simple ExecStart=/home/astra/dotnet/dotnet WebConnect/WcfWebConnectServiceCore.dll Restart=always RestartSec=60 User=root

/home/astra/RST\_Invent/RST-

[Install]

WantedBy=multi-user.target

Запустить текстовый редактор и в нем открыть созданный файл. В строке

ExecStart=/home/astra/dotnet/dotnet

/home/astra/RST\_Invent/Webconnect/WcfWebConnectServiceCore.dll записываются следующие данные:

/home/astra/dotnet/dotnet - соответствует результату команды «whereis dotnet»;

/home/astra/RST\_Invent/ Webconnect/WcfWebConnectServiceCore.dll - адрес, куда была скопирована папка с файлами.

Сохранить и закрыть файл.

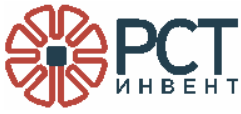

Перезапустить диспетчер служб подачей команды:

sudo systemctl daemon-reload

Включить службу подачей команды:

sudo systemctl enable webconnectlinux44.service

Запустить службу подачей команды:

sudo systemctl start webconnectlinux44.service

Проверить статус службы командой

sudo systemctl status webconnectlinux44.service

В результате на экране должно быть отображено следующее (Рисунок 2):

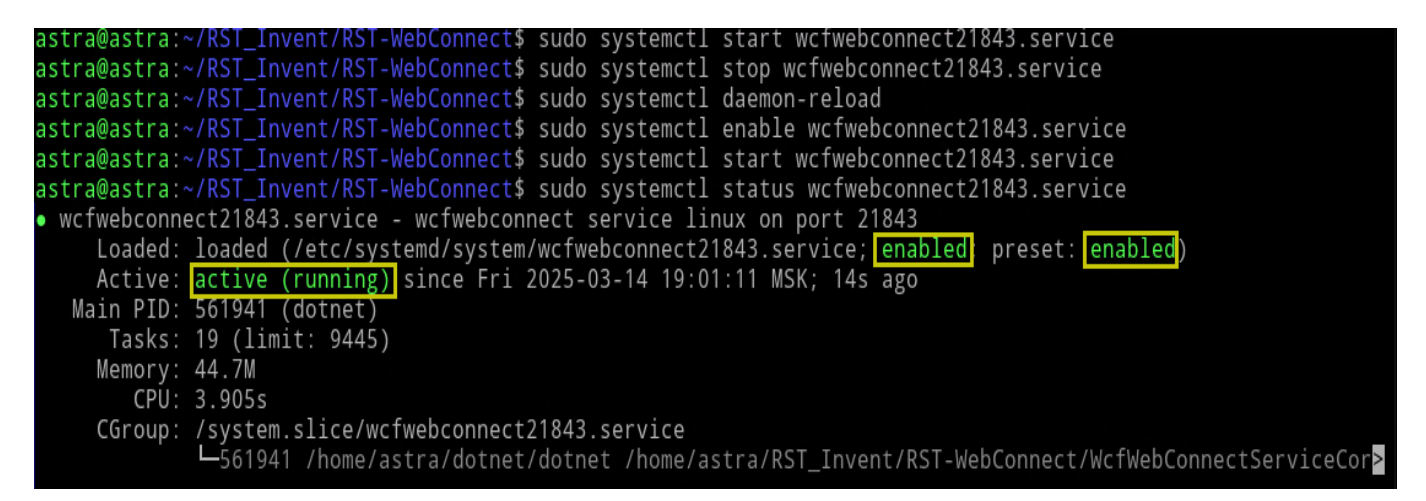

#### Рисунок 2

Выделенные желтым цветом результаты должны быть такими, как показано на рисунке (не должно быть ошибок).

В результате безошибочного выполнения команды запускается служба RST-WEBCONNECT.

В адресной строке браузера ввести показанный на рисунке (Рисунок 3) адрес, где ip:port - IP-адрес сервера, на котором установлена программа.

На экран должна быть выведена информация с названием и версией программы и не должно быть сообщений об ошибках.

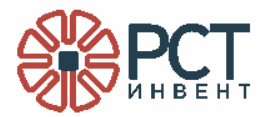

| POST                                 | r                                                                                                    |                                                                                                    | http://ip:port                                                                                                    | /WSWebC                                                   | ConnectW                                                | /cf                  | f.asm)                                 | x                            |                                    |                |                |              |       |          |      |       |      | Send           |           | ~   |
|--------------------------------------|----------------------------------------------------------------------------------------------------|----------------------------------------------------------------------------------------------------|----------------------------------------------------------------------------------------------------|-----------------------------------------------------------|---------------------------------------------------------|----------------------|----------------------------------------|------------------------------|------------------------------------|----------------|----------------|--------------|-------|----------|------|-------|------|----------------|-----------|-----|
| Params                               | ;•                                                                                                    | Auth                                                                                                    | Headers (11)                                                                                                    | Body •                                                    | Scripts                                                 | 5                    | Settir                                 | ngs                          |                                    |                |                |              |       |          |      |       |      | с              | ooki      | es  |
| raw                                  | ×                                                                                                    | XML                                                                                                    |                                                                                                    |                                                           |                                                         |                      |                                        |                              |                                    |                |                |              |       |          |      |       |      | Be             | autif     | ý   |
| 1<br>2<br>3<br>4<br>5<br>6<br>7<br>8 | )<br <so< td=""><td>cml ve<br/>pap:En<br/>xmln<br/>xmln<br/><soap:<br>&lt;0pt<br/><td>rsion="1.0" e<br/>velope xmlns:<br/>s:xsd="http:;<br/>s:soap="http:<br/>Body&gt;<br/>ions xmlns="P<br/>:Body&gt;<br/>nvelope&gt;</td><th>encoding<br/>:xsi="ht<br/>//www.w3<br/>://schema<br/>http://R</th><th>="utf-8<br/>tp://www<br/>.org/200<br/>as.xmlso<br/>STWebCoo</th><th>"?<br/>w.<br/>01<br/>0a</th><th>?&gt;<br/>.w3.o<br/>L/XML<br/>ap.or<br/>nect.</th><th>org/<br/>LSch<br/>rg/s<br/>.com</th><th>/2001<br/> ema"<br/> coap/ <br/> /" /</th><td>/XMLS<br/>enve]</td><td>Schem<br/>Lope/</td><td>na-in<br/>/"&gt;</td><td>nstan</td><td>ce"</td><td></td><td></td><td></td><th></th><td></td><td></td></soap:<br></td></so<> | cml ve<br>pap:En<br>xmln<br>xmln<br><soap:<br>&lt;0pt<br/><td>rsion="1.0" e<br/>velope xmlns:<br/>s:xsd="http:;<br/>s:soap="http:<br/>Body&gt;<br/>ions xmlns="P<br/>:Body&gt;<br/>nvelope&gt;</td><th>encoding<br/>:xsi="ht<br/>//www.w3<br/>://schema<br/>http://R</th><th>="utf-8<br/>tp://www<br/>.org/200<br/>as.xmlso<br/>STWebCoo</th><th>"?<br/>w.<br/>01<br/>0a</th><th>?&gt;<br/>.w3.o<br/>L/XML<br/>ap.or<br/>nect.</th><th>org/<br/>LSch<br/>rg/s<br/>.com</th><th>/2001<br/> ema"<br/> coap/ <br/> /" /</th><td>/XMLS<br/>enve]</td><td>Schem<br/>Lope/</td><td>na-in<br/>/"&gt;</td><td>nstan</td><td>ce"</td><td></td><td></td><td></td><th></th><td></td><td></td></soap:<br> | rsion="1.0" e<br>velope xmlns:<br>s:xsd="http:;<br>s:soap="http:<br>Body><br>ions xmlns="P<br>:Body><br>nvelope>                                                                    | encoding<br>:xsi="ht<br>//www.w3<br>://schema<br>http://R | ="utf-8<br>tp://www<br>.org/200<br>as.xmlso<br>STWebCoo | "?<br>w.<br>01<br>0a | ?><br>.w3.o<br>L/XML<br>ap.or<br>nect. | org/<br>LSch<br>rg/s<br>.com | /2001<br> ema"<br> coap/ <br> /" / | /XMLS<br>enve] | Schem<br>Lope/ | na-in<br>/"> | nstan | ce"      |      |       |      |                |           |     |
| Body                                 |                                                                                                    |                                                                                                    |                                                                                                    |                                                           |                                                         |                      |                                        |                              |                                    |                |                | 2            | 00 01 | <b>K</b> | 1.6  | 1s •  | 651  | в - 🌐          |           | 000 |
| اي <sub>ک</sub>                      | ML 丶                                                                                                    | < D                                                                                                    | Preview 🗞                                                                                                    | ) Visualize                                               |                                                         |                      |                                        |                              |                                    |                |                |              |       |          |      |       | -P   | ſG (           | 2         | Ð   |
| 1<br>2                               | <br <s< td=""><td>xml v<br/>soap:E</td><td>ersion="1.0"<br/>nvelope xmlns</td><th>encoding<br/>s:soap=" </th><th>g="utf-&amp;</th><th>8"<br/>sc</th><th>'?&gt;<br/>chema</th><th>as.x</th><th>mlso</th><td>ap.01</td><td>cg/so</td><td>ap/e</td><td>envel</td><td>ope/</td><td>" xn</td><td>nlns:</td><td>xsi=</td><th>"<u>http:</u></th><td><u>//</u></td><td></td></s<>                                                                                                    | xml v<br>soap:E                                                                                                    | ersion="1.0"<br>nvelope xmlns                                                                                                    | encoding<br>s:soap="                                      | g="utf-&                                                | 8"<br>sc             | '?><br>chema                           | as.x                         | mlso                               | ap.01          | cg/so          | ap/e         | envel | ope/     | " xn | nlns: | xsi= | " <u>http:</u> | <u>//</u> |     |
|                                      |                                                                                                    | <pre>www.w3.org/2001/XMLSchema-instance" xmlns:xsd="http://www.w3.org/2001/XMLSchema"&gt;      <soap:body> </soap:body></pre>                                                                                                    |                                                                                                    |                                                           |                                                         |                      |                                        |                              |                                    |                |                |              |       |          |      |       |      |                |           |     |
|                                      |                                                                                                    | <optionsresponse xmlns="&lt;u&gt;http://RSTWebConnect.com/&lt;/u&gt;"></optionsresponse>                                                                                                    |                                                                                                    |                                                           |                                                         |                      |                                        |                              |                                    |                |                |              |       |          |      |       |      |                |           |     |
|                                      | 0(                                                                                                    | )0 «PC                                                                                                    | Т-Инвент»,                                                                                                    | SKCSUICZ                                                  |                                                         |                      |                                        |                              |                                    |                |                |              |       |          |      |       |      |                |           |     |
|                                      | П                                                                                                    | ): Wcf                                                                                                    | WebConnectSe                                                                                                    | rviceCor                                                  | e,                                                      |                      |                                        |                              |                                    |                |                |              |       |          |      |       |      |                |           |     |
| 8                                    | Be                                                                                                    | ерсия:                                                                                                    | 1.0.0.0.                                                                                                    |                                                           |                                                         |                      |                                        |                              |                                    |                |                |              |       |          |      |       |      |                |           |     |
|                                      | Πο                                                                                                    | одключ                                                                                                    | ение к БД: со                                                                                                    | оединено                                                  | •                                                       |                      |                                        |                              |                                    |                |                |              |       |          |      |       |      |                |           |     |
| 10                                   |                                                                                                    | Optio                                                                                                    | nsResult>                                                                                                    |                                                           |                                                         |                      |                                        |                              |                                    |                |                |              |       |          |      |       |      |                |           |     |
| 11                                   |                                                                                                    |                                                                                                    | <th>sponse&gt;</th> <th></th> <th></th> <th></th> <th></th> <th></th> <td></td> <td></td> <td></td> <td></td> <td></td> <td></td> <td></td> <td></td> <th></th> <td></td> <td></td> | sponse>                                                   |                                                         |                      |                                        |                              |                                    |                |                |              |       |          |      |       |      |                |           |     |
| 12                                   |                                                                                                    | <td>oap:Body&gt;</td> <th></th> <th></th> <th></th> <th></th> <th></th> <th></th> <td></td> <td></td> <td></td> <td></td> <td></td> <td></td> <td></td> <td></td> <th></th> <td></td> <td>_</td>                                                                                                    | oap:Body>                                                                                                    |                                                           |                                                         |                      |                                        |                              |                                    |                |                |              |       |          |      |       |      |                |           | _   |
| 13                                   |                                                                                                    | soap:                                                                                                    | Envelope>                                                                                                    |                                                           |                                                         |                      |                                        |                              |                                    |                |                |              |       |          |      |       |      |                |           |     |

Рисунок 3

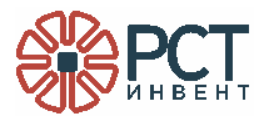

### 5 ЗАВЕРШЕНИЕ РАБОТЫ

Для завершения работы конфигуратора закрыть окно программы стандартным для ОС способом (нажать «крестик» в правом верхнем углу окна).

Для завершения работы остановить службу вводом команды:

sudo systemctl stop webconnectlinux44.service

| Лист регистрации изменений |          |          |       |            |                                             |             |                                        |         |      |  |  |
|----------------------------|----------|----------|-------|------------|---------------------------------------------|-------------|----------------------------------------|---------|------|--|--|
| Номера листов (страниц)    |          |          |       |            |                                             |             |                                        |         |      |  |  |
| Изм                        | изменен. | заменен. | новых | аннулиров. | Всего<br>листов<br>(страниц)<br>в документе | № документа | Входящий №<br>сопроводит.<br>документа | Подпись | Дата |  |  |
|                            |          |          |       |            |                                             |             |                                        |         |      |  |  |
|                            |          |          |       |            |                                             |             |                                        |         |      |  |  |
|                            |          |          |       |            |                                             |             |                                        |         |      |  |  |
|                            |          |          |       |            |                                             |             |                                        |         |      |  |  |
|                            |          |          |       |            |                                             |             |                                        |         |      |  |  |
|                            |          |          |       |            |                                             |             |                                        |         |      |  |  |
|                            |          |          |       |            |                                             |             |                                        |         |      |  |  |
|                            |          |          |       |            |                                             |             |                                        |         |      |  |  |
|                            |          |          |       |            |                                             |             |                                        |         |      |  |  |
|                            |          |          |       |            |                                             |             |                                        |         |      |  |  |
|                            |          |          |       |            |                                             |             |                                        |         |      |  |  |
|                            |          |          |       |            |                                             |             |                                        |         |      |  |  |
|                            |          |          |       |            |                                             |             |                                        |         |      |  |  |
|                            |          |          |       |            |                                             |             |                                        |         |      |  |  |
|                            |          |          |       |            |                                             |             |                                        |         |      |  |  |
|                            |          |          |       |            |                                             |             |                                        |         |      |  |  |
|                            |          |          |       |            |                                             |             |                                        |         |      |  |  |
|                            |          |          |       |            |                                             |             |                                        |         |      |  |  |
|                            |          |          |       |            |                                             |             |                                        |         |      |  |  |
|                            |          |          |       |            |                                             |             |                                        |         |      |  |  |
|                            |          |          |       |            |                                             |             |                                        |         |      |  |  |
|                            |          |          |       |            |                                             |             |                                        |         |      |  |  |
|                            |          |          |       |            |                                             |             |                                        |         |      |  |  |
|                            |          |          |       |            |                                             |             |                                        |         |      |  |  |
|                            |          |          |       |            |                                             |             |                                        |         |      |  |  |